# Directions for Scheduling an Appointment with a Dual Enrollment Advisor

**Note:** Google Chrome is the recommended browser to use with the online appointment system.

1. Sign into myShelton. Click the *Student Tab*. Under the *Student Services* heading, click *Meet with an Advisor*, or go to <u>http://trac.sheltonstate.edu</u>.

Email: Shelton State Email Address PIN: 6-digit birthdate (mmddyy)

2. From Student Options, click Search Availability.

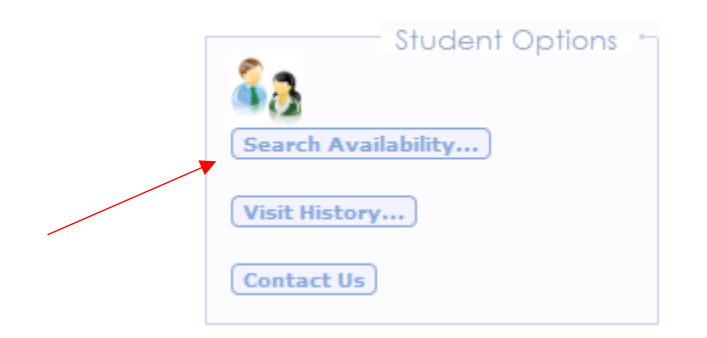

- 3. From *Search Criteria*:
  - a. From the *Center* menu, select **Dual Enrollment** to schedule an appointment with a dual enrollment advisor, *Foster, Beverly* or *Sims, Erin*.
  - b. From the Consultant menu, select an advisor.
  - c. **<u>DO NOT</u>** change the date range.
  - d. **<u>DO NOT</u>** change the time or days.
  - e. Click Search.

|   | Center:                                                 |
|---|---------------------------------------------------------|
|   | Dual Enrollment 🗸                                       |
|   | Consultant:<br>CHOICE REQUIRED                          |
|   | Accuplacer Remote Plac<br>Foster, Beverly<br>Sims, Erin |
|   | MON TUE WED THU FRI SAT SUN                             |
|   | Search                                                  |
|   |                                                         |
| ļ |                                                         |

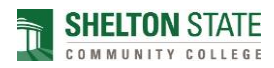

4. View *Available Time Slots*. Use the bottom scroll bar to see all available times.

| Enrollment                                                                                        | Mon                                                                                                    | A                                                                                                    | vailable Time SI                                                                                                    | ots:                                                                                                    | - and officiality |
|---------------------------------------------------------------------------------------------------|----------------------------------------------------------------------------------------------------|----------------------------------------------------------------------------------------------------|----------------------------------------------------------------------------------------------------|----------------------------------------------------------------------------------------------------|-------------------|
| ont:<br>; Beverly                                                                                 | 9/14/2020                                                                                                    | 9/15/2020                                                                                                    | 9/16/2020                                                                                                    | 9/17/2020                                                                                                    | to the appointm   |
| /2020 mm<br>/2021 mm<br>7:00a to 10:00p<br>IIIII<br>TUE WED THU FRI SAT SUN<br>None (M.F)<br>arch | Beverly Foster<br>15:00 AM - 10:30 AM<br>10:30 AM - 11:30 AM<br>11:30 AM - 11:30 AM<br>11:30 AM - 12:30 PM<br>12:30 PM - 12:30 PM<br>1:30 PM - 1:30 PM<br>1:30 PM - 2:30 PM<br>2:00 PM - 2:30 PM | Beverly Foster<br>10:00 AM - 10:00 AM<br>10:00 AM - 11:00 AM<br>11:00 AM - 11:200 PM<br>12:00 PM - 12:00 PM<br>12:00 PM - 1:00 PM<br>1:00 PM - 1:00 PM<br>1:00 PM - 2:00 PM | Beverly Foster<br>10:00 AM - 10:30 AM<br>10:30 AM - 11:00 AM<br>11:00 AM - 11:20 PM<br>11:30 AM - 12:20 PM<br>12:30 PM - 12:30 PM<br>12:30 PM - 1:30 PM<br>1:30 PM - 2:30 PM<br>2:00 PM - 2:30 PM | Beverly Foster<br>10:00 AM - 10:30 AM<br>10:30 AM - 11:30 AM<br>11:30 AM - 11:30 AM<br>12:00 PM - 12:30 PM<br>12:00 PM - 10:0 PM<br>12:00 PM - 1:00 PM<br>1:00 PM - 2:00 PM<br>2:00 PM - 2:30 PM |                   |
| SHELION ST                                                                                        |                                                                                                    |                                                                                                    |                                                                                                    |                                                                                                    |                   |

5. Select a time by clicking on the session time you would like to schedule.

| Available Time Slots:   |                          |                      |                                                |
|-------------------------|--------------------------|----------------------|------------------------------------------------|
| Mon<br>9/14/2020        | Tue<br>9/15/2020         | Wed<br>9/16/2020     | Thu<br>9/17/2020                               |
| You may not book sooner | than 90 days prior to th | e appointment, and n | o later than 24:00 hours prior to the appointm |
| Beverly Foster          | Beverly Foster           | Beverly Foster       | Beverly Foster                                 |
| - 10:00 AM - 10:30 AM   | 10:00 AM - 10:30 AM      | 10:00 AM - 10:30 AM  | 10:00 AM - 10:30 AM                            |
| 10:30 AM - 11:00 AM     | 10:30 AM - 11:00 AM      | 10:30 AM - 11:00 AM  | 10:30 AM - 11:00 AM                            |
| 11:00 AM - 11:30 AM     | 11:00 AM - 11:30 AM      | 11:00 AM - 11:30 AM  | 11:00 AM - 11:30 AM                            |
| 11:30 AM - 12:00 PM     | 11:30 AM - 12:00 PM      | 11:30 AM - 12:00 PM  | 11:30 AM - 12:00 PM                            |
| 12:00 PM - 12:30 PM     | 12:00 PM - 12:30 PM      | 12:00 PM - 12:30 PM  | 12:00 PM - 12:30 PM                            |
| 12:30 PM - 1:00 PM      | 12:30 PM - 1:00 PM       | 12:30 PM - 1:00 PM   | 12:30 PM - 1:00 PM                             |
| 1:00 PM - 1:30 PM       | 1:00 PM - 1:30 PM        | 1:00 PM - 1:30 PM    | 1:00 PM - 1:30 PM                              |
| 1:30 PM - 2:00 PM       | 1:30 PM - 2:00 PM        | 1:30 PM - 2:00 PM    | 1:30 PM - 2:00 PM                              |
| 2:00 PM - 2:30 PM       | 2:00 PM - 2:30 PM        | 2:00 PM - 2:30 PM    | 2:00 PM - 2:30 PM                              |

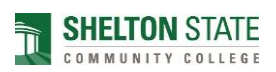

6. Click **Save** when *the Appointment Entry* screen appears.

|                   | App                                   | ointments Entry                  | _ |
|-------------------|---------------------------------------|----------------------------------|---|
| Stu               | dent:                                 | Staff: Beverly Foster            |   |
| Appointment Info  |                                       |                                  |   |
|                   | Center: Dual Enrollment 🗸             |                                  |   |
|                   | Date: 9/14/2020                       | Time: 10:00 AM To: 10:30 AM      |   |
| Recurr            | ng Appt Type: None                    |                                  |   |
| Modified 00/00/00 | 1 00:00:00 by                         |                                  |   |
| Would y           | ou like to sign up for text messaging | reminders for your appointments? |   |

#### 7. Click Log Off.

| Main Menu Log Off                                    |
|------------------------------------------------------|
| Center:<br>Dual Enrollment                           |
| Consultant:<br>Foster, Beverly                       |
| From:<br>09/11/2020 ()<br>To:<br>01/09/2021 ()       |
| Time:<br>7:00a to 10:00p                             |
| Days:<br>MON TUE WED THU FRI SAT SUN<br>All None M-F |
| Search                                               |
|                                                      |

8. You have scheduled an appointment with a dual enrollment advisor. You will receive a confirmation email shortly.

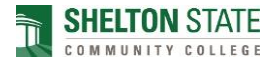

# Directions for Canceling and/or Rescheduling an Appointment

Note: You must first cancel your existing appointment to schedule another appointment. Once you cancel your existing appointment, you reschedule another appointment by following the instructions for "Directions for Scheduling an Appointment with a Dual Enrollment Advisor."

1. Sign into myShelton. Click the *Student Tab*. Under the *Student Services* heading, click *Meet with an Advisor*, or go to <u>http://trac.sheltonstate.edu</u>.

A# (User ID): Shelton State User ID (a number beginning with an "A") PIN: 6-digit birthdate (mmddyy)

2. Once you are signed in, you should see the session you would like to cancel or reschedule under *Upcoming Appointments.* 

| TutorTrac Main N                                                                          | Λenu |
|-------------------------------------------------------------------------------------------|------|
| Welcome!                                                                                  |      |
| To get started, go to <i>Search Availability</i> on the top left-hand side of the screen. |      |
| Upcoming Appointments                                                                     |      |
| Dual Enrollment appointment on 9/14/2020 at 10:00 AM with<br>Beverly Foster .             |      |
|                                                                                           |      |
|                                                                                           |      |

3. Click 🖾 to cancel the session.

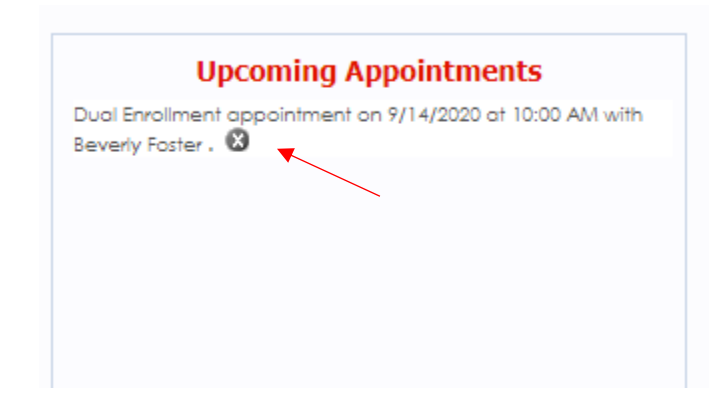

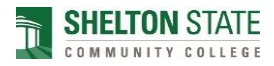

4. On the *Appointment Cancellation* screen, click **Confirm Cancellation**. You do not have to enter a reason.

| A                                                                                                    | Appointment Cancellation 🛛 🛛 🔀 |  |  |
|----------------------------------------------------------------------------------------------------|--------------------------------|--|--|
| Are you sure you want to cancel this appointment?<br>Enter a reason for the cancellation and click Confirm Cancellation. |                                |  |  |
| Details:<br>Dual Enrollment appointment on 9/14/2020 at 10:00 AM with Beverly Foster                                     |                                |  |  |
| Reason:                                                                                                    | /                              |  |  |
| Keep Appointment                                                                                                    | Confirm Cancellation           |  |  |
|                                                                                                    |                                |  |  |

5. You have cancelled your existing session. You will receive a confirmation email shortly. Once the session is cancelled, you **may reschedule** or **log off.** 

| Main Menu Log Off                                                     |                                                                                                    | SH |
|-----------------------------------------------------------------------|----------------------------------------------------------------------------------------------------|----|
| Student Options<br>Search Availability<br>Visit History<br>Contact Us | Welcome!   To get started, go to   Search Availability   on the top left-hand   side of the screen. |    |

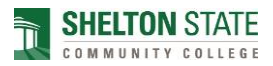

### Directions for Attending an Appointment with a Dual Enrollment Advisor

#### **Online Video Advisement (Zoom Advising)**

To be advised by video utilizing Zoom, follow the steps below after scheduling your appointment.

- Download the Zoom app on your smartphone, tablet, or computer.
- Fifteen (15) minutes before your scheduled appointment, sign in to myShelton > click on the Students tab > click on Meet an Advisor (under Student Services heading), or go to <u>https://trac.sheltonstate.edu.</u>
- On the Students Main Menu (center main frame), the "Enter\_Zoom\_Appointment" button should be visible. Click the "Enter\_Zoom\_Appointment" button.

|                                                                                                    | TutorTrac Main Menu                      |
|----------------------------------------------------------------------------------------------------|------------------------------------------|
| Welcome!                                                                                                    |                                          |
| To get started, go to <b>Search Availability</b>                                                                                                    | on the top left-hand side of the screen. |
| Upcoming App                                                                                                    | ointments                                |
| Tutoring appointment on 4/22/2020 at 12:30 PM with John Doe<br>(0.0 hours from now) . No cancellations within 01:00 hours.<br>Enter_ZOOM_Appointment |                                          |
|                                                                                                    |                                          |
|                                                                                                    |                                          |

• After clicking "Enter\_Zoom\_Appointment," you will enter a virtual waiting room. You will be admitted by your advisor.

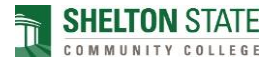